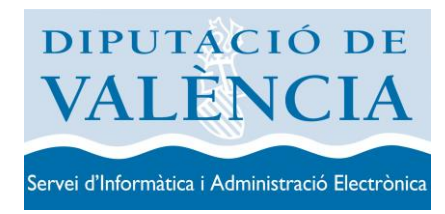

# Tramitación electrónica en la Sede electrónica con Autofirma

## Contenido

| Requisitos                                                                                                    |
|----------------------------------------------------------------------------------------------------|
| Instalación2                                                                                                    |
| Orientación a problemas conocidos de Autofirma3                                                                                                    |
| Problemas en la instalación de Autofirma3                                                                                                    |
| Problemas en el acceso con Google Chrome:                                                                                                    |
| Problemas en el acceso con Firefox:4                                                                                                    |
| • Problema: Ha ocurrido un error realizando la operación (SAF 03: Error en los parámetros de entrada)                                                                               |
| Para desintalar Autofirma, ir a la carpeta donde se encuentra instalado "Autofirma" y<br>pinchar en el ejecutable de desinstalación, tal y como se indica en la siguiente imagen: 5 |
| • Problema: Ha ocurrido un error realizando la operación (SAF_19: No hay ningún certificado válido en su almacén)                                                                   |

Tramitación electrónica en la Sede electrónica con Autofirma

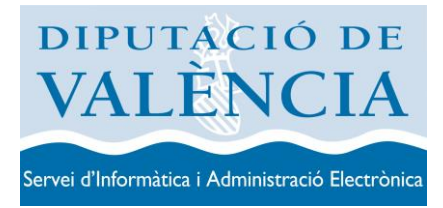

### **Requisitos**

Para acceder a la sede electrónica es necesario tener instalada la aplicación Autofirma y disponer de un certificado digital que se encuentre en vigor. Se admite cualquier certificado admitido por la <u>plataforma @firma</u>.

### Instalación

La instalación se tiene que realizar con un usuario con permisos de Administrador. Se tiene que acceder a la siguiente dirección para proceder a su descarga:

http://firmaelectronica.gob.es/Home/Descargas.html

| Citudadanos Empresas Empleados-Publicos   Descargas   Desde aquí puedes descargarte aquellas aplicaciones que necesites para lirmar electrónicamente y otras utilidades o documentos.   AutoFirma |
|----------------------------------------------------------------------------------------------------|
| Descargas<br>Desde aquí puedes descargarte aquellas aplicaciones que necesites para lirmar electrónicamente y otras utilidades o documentos.<br>AutoFirma                                         |
|                                                                                                    |

Para saber si utiliza un sistema de 64 bits o 32 bits, en Panel de control, Sistema

DIPUTACIÓ DE VALÈNCIA Servei d'Informàtica i Administració Electrònica

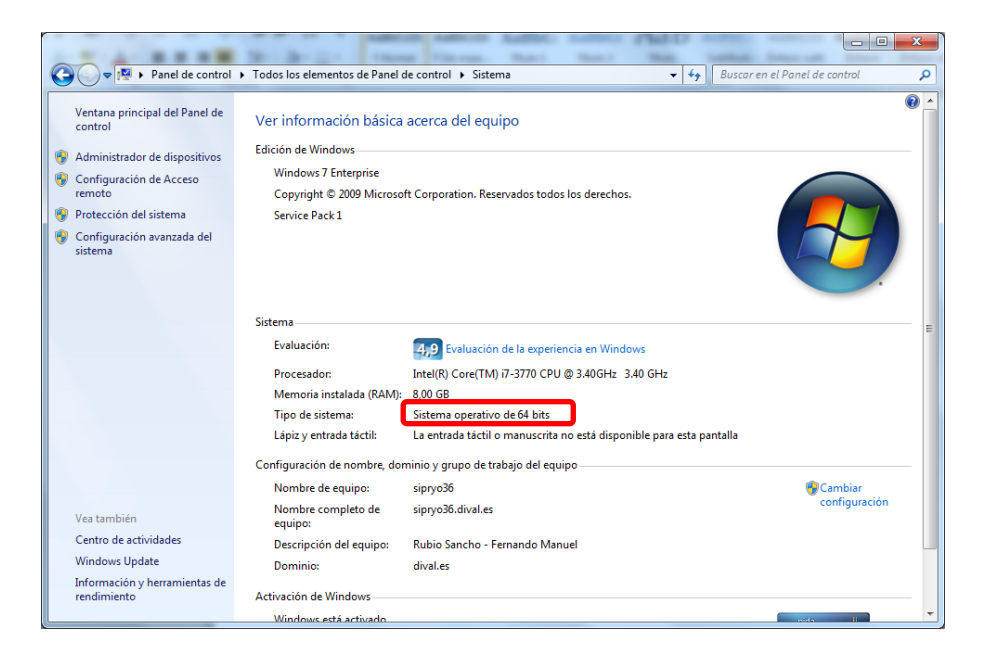

### Orientación a problemas conocidos de Autofirma

#### • Problemas en la instalación de Autofirma

Para sugiere seguir el manual de instalación disponible en la siguiente dirección:

https://github.com/ctt-gob-es/clienteafirma-docs/raw/master/AF\_manual\_instalacion\_usuarios\_ES.docx

#### • Problemas en el acceso con Google Chrome:

Aparece una ventana solicitándonos permiso para abrir Autofirma Protocol, se debe marcar la opción abrir.

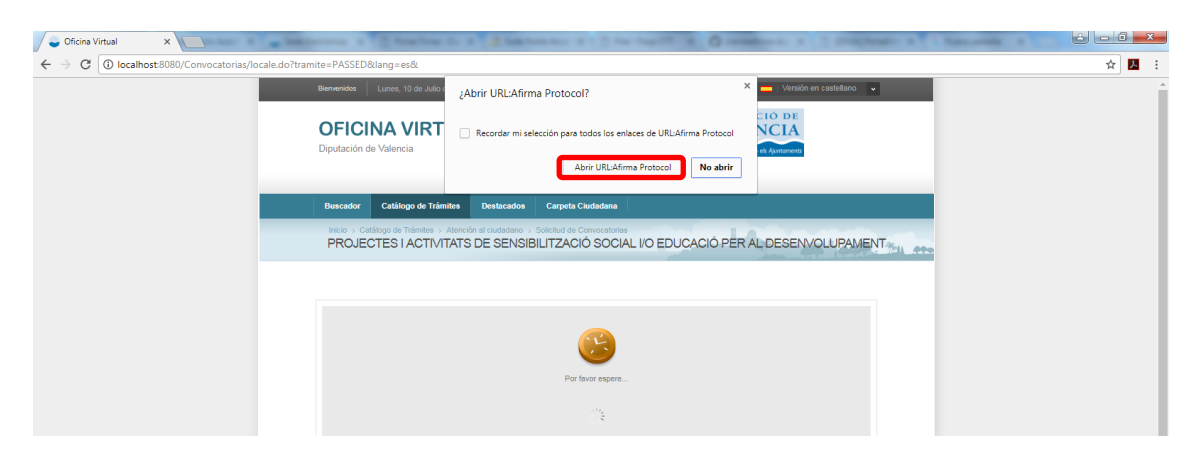

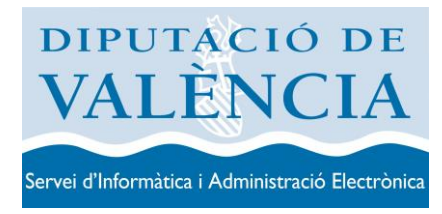

#### • Problemas en el acceso con Firefox:

Firefox, mostrará la siguiente ventana, se debe chequear la opción de "Recordar mi elección para los enlaces afirma" y pulsar el botón Aceptar, tal y como se muestra en la siguiente imagen:

| ste enlace debe ser abier<br>nviar a: | rto con una aplicación.      |
|---------------------------------------|------------------------------|
| AutoFirma                             |                              |
| Elegir una aplicación                 | Elegir                       |
|                                       |                              |
|                                       |                              |
|                                       |                              |
|                                       | and the sector sector from a |

• Problema: Ha ocurrido un error realizando la operación (SAF 03: Error en los parámetros de entrada).

Este error suele dar, cuando se tiene anteriormente instalada una versión de Autofirma, pero esta versión está desactualizada. Se recomienda desinstalar Autofirma y descargarse la nueva versión.

| × | Ha ocurrido un error realizando la operación.<br>(SAF_03: Error en los parámetros de entrada) |
|---|-----------------------------------------------------------------------------------------------|
|   | Cerrar                                                                                        |

<u>Solución</u>

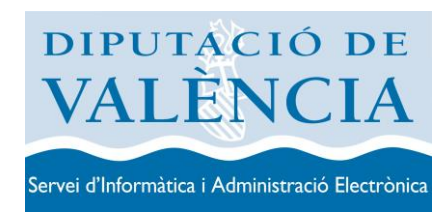

Para desintalar Autofirma, ir a la carpeta donde se encuentra instalado "Autofirma" y pinchar en el ejecutable de desinstalación, tal y como se indica en la siguiente imagen:

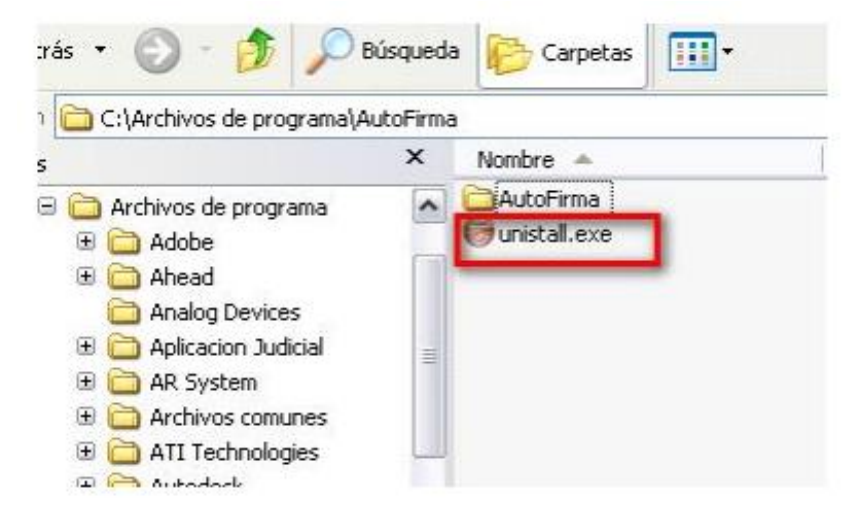

Descargarse la aplicación desde la dirección:

http://firmaelectronica.gob.es/Home/Descargas.html

Y seguir los pasos del documento de instalación:

https://github.com/ctt-gob-es/clienteafirma-docs/raw/master/AF\_manual\_instalacion\_usuarios\_ES.docx

• Problema: Ha ocurrido un error realizando la operación (SAF\_19: No hay ningún certificado válido en su almacén)

Autofirma no detecta ningún certificado instalado en el almacén de certificados.

| Error | 22                                                                                                    |
|-------|----------------------------------------------------------------------------------------------------|
| ×     | Ha ocurrido un error realizando la operación.<br>(SAF_19: No hay ningun certificado válido en su almacén. Compruebe las fechas de caducidad e instale un certificado válido.)<br>Cerrar |

• Si se utiliza Google Chrome o Internet Explorer, hay que ir a Panel de Control, Opciones de Internet y en la pestaña de Contenido, Certificados:

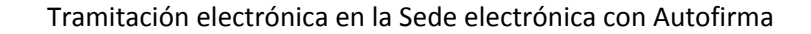

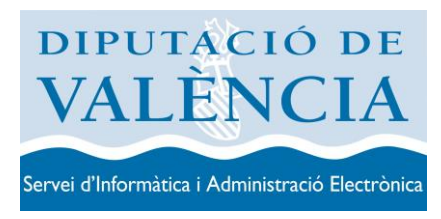

| Conexiones         | Pr                                          | ogramas                         | Opcie           | sebeurave sec |
|--------------------|---------------------------------------------|---------------------------------|-----------------|---------------|
| General            | Seguridad                                   | f Pr                            | waided          | Contentdo     |
| votección infantil |                                             |                                 |                 |               |
| Control<br>te pued | e el contenido<br>le vier en 3nte           | de lo que<br>met.               | (Photo:         | ción infantil |
| artificades -      |                                             |                                 |                 |               |
| Lise per           | tfcados para                                | las conexiones                  | s cifrades y pa | ra fines de   |
| H dentific         | 300n.                                       | 1                               |                 |               |
| Borrar e           | STINGS SSL                                  | Certificad                      | 05              | Editores      |
| utocompletar       | 1.5                                         |                                 | -               |               |
| Autocor            | ounie setelor                               | ena lo escrito e                | n (             | onfguración   |
| b gue e coincide   | i vieb para intr<br>ocribe y suge<br>ncias. | entar anticipar<br>rir posibles | sé à            |               |
| Lentes y Web Slo   |                                             |                                 |                 |               |
| is fue             | ntes y las Wel                              | b Skoes                         |                 | anfiguración  |
| sitios wa          | eb, el cuel pue                             | do actualizado<br>ade leense en | de              |               |
| Interne            | 1.Explorer y et                             | n stras prográ                  | miais .         |               |
|                    |                                             |                                 |                 |               |
|                    |                                             |                                 |                 |               |
|                    |                                             |                                 |                 |               |
|                    |                                             |                                 |                 |               |
|                    |                                             |                                 |                 |               |

Se abrirá una ventana donde deberá instalar su Certificado Personal, asegurarse de importarlo en la Pestaña **Personal:** 

| otras person                                                        | as   Entidades de certificación                                                                        | n intermedias                                            | Entidades de certificaci                       |
|---------------------------------------------------------------------|----------------------------------------------------------------------------------------------------|----------------------------------------------------------|------------------------------------------------|
| Emitido para                                                        | Emitido por                                                                                            | Fecha de                                                 | Nombre descriptivo                             |
| CADACO PAGAZ B<br>NOMBRE ANTONIN<br>NOMBRE SARCIA<br>NOMBRE PEREZ W | E., CA Problem IOH Desa.<br>L., CA Problem IOH Desa.<br>E., MART Case 2 CA<br>A., CA Problem IOH Desa. | 26,652,2004<br>63,152,2623<br>36,452,0627<br>26,652,0623 | Та<br>стадица<br>стадица<br>стадица<br>стадица |
| nportar Export<br>opósitos planteados d<br>Todos>                   | ar Quitar                                                                                              |                                                          | Opciones avanzada                              |

En Firefox, se deberá de ir a Opciones

| Firef  | 🗴 🔪 Página de ini-      | cio de | Mozilla Firefox |    | +                                         |                       | 3   | ×          |
|--------|-------------------------|--------|-----------------|----|-------------------------------------------|-----------------------|-----|------------|
| N      | ueva pestaña 🔹 🕨        | 2      | Marcadores      | •  |                                           | tr τ α M - Google ρ - | ŵ   | <b>D</b> - |
| per In | ciar navegación privada |        | Historial       |    |                                           |                       |     |            |
| Ed     | itar 🔰 🎤 🖪 💼 🔹 🕨        |        | Descargas       |    |                                           | п                     | noz | illa       |
| Bu     | iscar                   | -      | Complemento     | os |                                           |                       |     |            |
| G      | uardar como             |        | Opciones        | •  | Opciones                                  |                       |     |            |
| Er     | viar enlace             |        | Ayuda           | •  | Barra de menús                            |                       |     |            |
| es in  | iprimir                 |        |                 |    | ✓ Barra de herramientas de navegación     |                       |     |            |
| D      | isarrollador web        |        |                 |    | Barra de herramientas de marcadores       |                       |     |            |
| Pa     | ntalla completa         |        |                 |    | Barra de complementos Ctrl+/              |                       |     |            |
| C      | onfigurar Sync          |        |                 |    | Disposición de las barras de herramientas | 6                     |     |            |
| 🖾 Sa   | lir                     |        |                 |    |                                           |                       |     |            |
|        |                         |        |                 |    |                                           |                       |     |            |

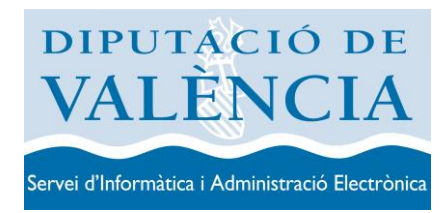

En avanzado, pulsamos el botón ver certificados:

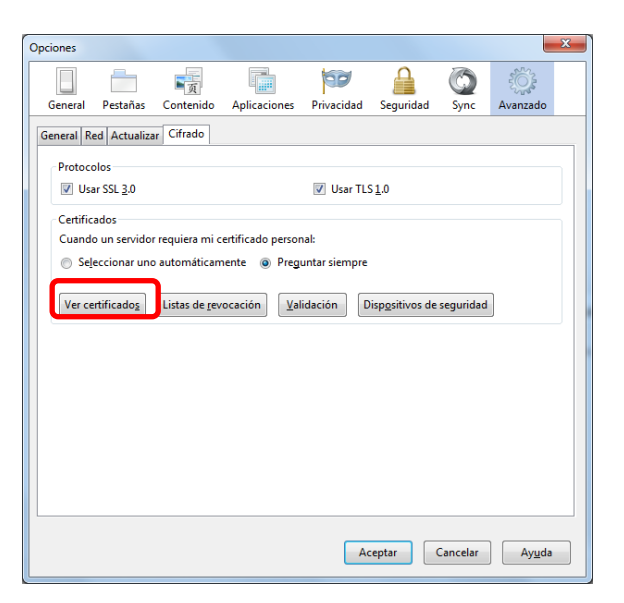

En la pestaña Sus certificados, pulsar el botón Importar, para importar el certificado.

| Tiene certificados         | de estas organi | taciones que le identi | 6cm     |                             |           |  |
|----------------------------|-----------------|------------------------|---------|-----------------------------|-----------|--|
| Nombre del certif<br>#ACCY | cado D          | spositive de legarida  | id Nüme | ro de serie<br>1996 (C+Tx 3 | Caduca el |  |
|                            |                 |                        |         |                             |           |  |
|                            |                 |                        |         |                             |           |  |